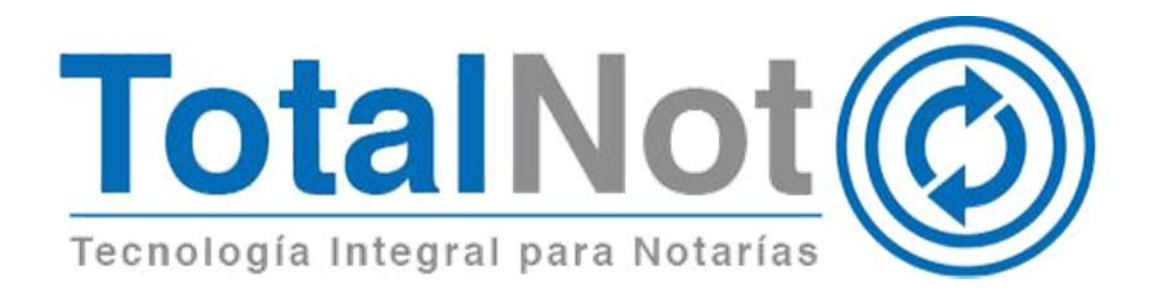

#### Distinguido Notario:

Nos es grato comunicarle las mejoras que se han incluido a la plataforma durante el mes de septiembre de 2019.

En **TotalNot**<sup>®</sup> estamos comprometidos en brindarle las herramientas para realizar su trabajo de la manera más sencilla y eficiente. Constantemente estamos a la escucha de sus comentarios y sugerencias, por ese motivo hemos implementado en el módulo de **FacturaNot**<sup>®</sup> y **DeclaraNot Plus**<sup>®</sup>, las siguientes mejoras:

- I. FacturaNot®
  - 1. Estatus CFDI para cancelaciones.
- II. DeclaraNot Plus®
  - 1. Función de autocompletar campos de enajenante y adquirente.

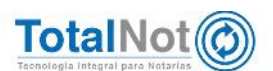

# I. FacturaNot<sup>®</sup>

## 1 Estatus CFDI para cancelaciones

Mediante una comunicación directa con la página de la autoridad (SAT), permite visualizar el estatus de un CFDI con respecto a las cancelaciones (en proceso, no cancelable y rechazada), y/o CFDI de complemento de pagos por generar (REP), y si se encuentra registrado en el SAT; para poder realizar el proceso correspondiente.

Los posibles estatus de un CFDI que indica la autoridad son:

- N° UUID (Folio fiscal).
- Cancelación en proceso.
- Ocomprobante no encontrado en el SAT.
- Comprobante no cancelable.
- Cancelación rechazada.

Para los CFDI que se emitan con método de pago "Pago en parcialidades o diferido (PPD)", la plataforma indica la siguiente leyenda para que tengan un mejor control de este tipo de CFDI's.

Pendiente generar CFDI Pago.

### 1.1 Procedimiento

1. En el Menú Principal, clic en el módulo de Saldos.

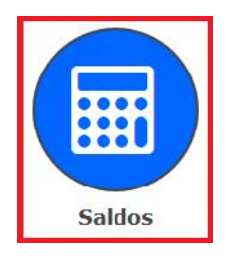

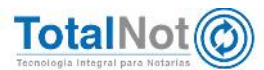

2. Ingresar el código de clientes y clic en VALIDAR FORMA.

| CONSULTA DE SALD       | 05               |                      |                      |               |       | Lrido / Said    |
|------------------------|------------------|----------------------|----------------------|---------------|-------|-----------------|
| O PAGINA PREV.         | CONSULTA X FACT. | E> LISTA DE CLIENTES | PAGINA SOTE.         |               |       | Ø VALIDAR FORMA |
|                        |                  |                      |                      |               |       |                 |
|                        | TE5030201        |                      |                      |               |       |                 |
|                        |                  |                      | I L CII A 5          | 2             |       |                 |
| IL MOV. INTACI INTERNA |                  | 11 <sup>-000</sup> D | REDICION VENCIMIENTO | INGO PRIVOR L | SALDO | CONCLIMO        |

1 Ingresando el código de cliente

En caso de no saber el código, hacer clic en la lupa, ingresar el nombre, clic en VALIDAR FORMA y seleccionar el cliente necesario.

| CONTINUA | OTRA BUSQUEDA                   | BUSQUEDA ALFABET            |       |   |        | 2      | VALIDAR FO |
|----------|---------------------------------|-----------------------------|-------|---|--------|--------|------------|
|          | Ingresar datos<br>los campos pa | s en uno de<br>ara búsqueda | 11901 |   | ESTADO | ESTADO |            |
|          |                                 |                             | TODOS | • |        | TODOS  | [          |
|          |                                 |                             |       |   |        |        |            |

2 Búsqueda del cliente

 Una vez que elegimos el cliente, se visualiza el registro de CFDI con su estatus: Timbrado (Folio Fiscal), Pendiente generar CFDI Pago, Comprobante no encontrado en el SAT, Cancelación en proceso y Cancelación rechazada.

| CONSU    | LTA DE SALD    | os              |                            |              |              |         |         |      |             | Erricio / Salu                    |
|----------|----------------|-----------------|----------------------------|--------------|--------------|---------|---------|------|-------------|-----------------------------------|
| o pagina | PREV           | CONSULIA X FACT | A LISTA DE CLIENTES        | PAGINA SGIE. |              |         |         |      |             | VALIDAR FORMA                     |
|          |                |                 |                            |              |              |         |         |      |             |                                   |
| Q CÓDI   | GO DE CLIENTE: | TES030201 MG    | ASISTENCIA INTEGRAL, S. DE | ER.L.        |              | MONEDA: | PESOSM  | XN - | H IMPRIMIR  | . MEESTRA TODO                    |
| Q, cópi  | GO DE CLIENTE: | TE5030201 MGI   | ASISTENCIA INTEGRAL, S. DE | FR. L.       |              | MONEDA: | PESOSM  | XN 💌 | ↔ IMPRIMIK  | <ul> <li>MUESTRA TODOS</li> </ul> |
| Q CÓDI   | GO DE CLIENTE: | RELEASING       | ASISTENCIA INTEGRAL, S. DE | FR. L.       | 1.30 Y DRODA | FECHAS  | PESOS M | XN • | 44 IMPRIMIR | ARESTRA TODO     DONCE 1710       |

3 Timbrado vigente, Folio Fiscal

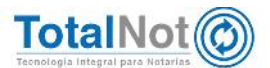

| E CONS  | ULTA DE SALDOS   |               |                            |             |            |          |             |                    | Inicio / Soldo |
|---------|------------------|---------------|----------------------------|-------------|------------|----------|-------------|--------------------|----------------|
| O PAGIN | A PREV           | NSDIEA X FACT | ⇒ LISTA DE CLIENTES        | PAGINA SOTE |            |          |             | •                  |                |
| 0       | -                |               |                            |             |            |          |             |                    |                |
| y cor   | IGO DE CLIENTE:  | 5030201 MGI   | ASISTENCIA INTEGRAL, S. DE | E R. L.     | MONEDA     | PESOS M  | KN [8]      |                    | TODOS          |
| Q COL   | IGO DE CLIENTE:  | 15030201 MG1  | ASISTENCIA INTEGRAL, S. DE | E R. L.     | <br>MONEDA | PESOS M  | KN <u> </u> |                    | TOPOS          |
| III MOV | Nº LACT INTE MIA |               | ASISTENCIA INTEGRAL, S. DE | N" (JIIII)  | <br>MONEDA | PESOS MA | narcen      | G IMPRIME<br>SATIO | CEBC: PIC      |

4 Pendiente generar CFDI Pago. Para los CFDI de origen, con método de pago PPD

| CONSI   | JETA DE SALDOS   | 5              |                             |             |            |          |         |      |   | Inicio / Soldo  |
|---------|------------------|----------------|-----------------------------|-------------|------------|----------|---------|------|---|-----------------|
| O PAGIN | V PREV           | INSULTA X FACT | ⇒ LISTA DE CLIENTES         | PAGINA SOTE |            |          |         |      | e | VALIDAR FORMA   |
|         |                  |                |                             |             |            |          |         |      |   |                 |
| Q crim  |                  | E5030201 MIKE  | ASSISTENCIA IND GRAT, 5, DI | N.I.        |            | MONI DA: | PESOS M | × .  |   | . MUESTRA HORES |
| Q crim  |                  | E5030201       | ASISTENCIA INTEGRAL, 55 DI  | н.г.        |            | MONUDA:  | PESOS M | xv 💌 |   | . MUESTRA BODES |
| Q crim  | N° FACT. INTERNA | REFERENCIA     | ASISTINGA INT GRAT, 55 D    | N.T.        | EXPEDICION |          | PE505 M |      |   | CONCEPTO        |

5 Comprobante no encontrado en el SAT. Cuando aún no se registra en el SAT (puede tardar hasta 72 horas).

| E CONS  | ULTA DE SALD    | DG              |                              |                                                                                                    |            |                                        |          |            |       | Initia / Serias |
|---------|-----------------|-----------------|------------------------------|----------------------------------------------------------------------------------------------------|------------|----------------------------------------|----------|------------|-------|-----------------|
| O PAGEN | A PREV          | CONSULIA X FACT | A LISTA DE CLIENTES          | PAGINA SOTE. O                                                                                                    |            |                                        |          |            |       | VALIDAR FORMA   |
| Q cóc   | ICO DE CLIENTEI | TE5030201       | CI ASISTENCIA INTEGRAL, S. D | ER. L.                                                                                                    |            | MONEDA                                 | PESOS MX | N <b>-</b> |       | -               |
|         |                 |                 |                              |                                                                                                    |            | •••••••••••••••••••••••••••••••••••••• |          |            |       |                 |
| TP MOV  | Nº FACT INTERNA | REFERENCIA      |                              | No CUTILO                                                                                                    | EXPEDICION | VENCIMIENTO                            | DAGO     | IMPORT     | SALDO | сокстрто        |
|         |                 |                 |                              | Contraction of the local division of the local division of the loc |            |                                        |          |            |       |                 |

6 Cancelación en proceso. El SAT puede realizar el proceso hasta en 72 horas.

| E CONSI | ULTA DE SALD             | 05                                                                                                    |                            |               |                        |          |        |                 | Taicio / Bald |
|---------|--------------------------|----------------------------------------------------------------------------------------------------|----------------------------|---------------|------------------------|----------|--------|-----------------|---------------|
| C PAGIN | A PREV.                  | CONSULTAIN FAUL                                                                                                | IS LISTA DE CLIENTES       | PAGINA SOTE O |                        |          |        | ٩               | VALIDAR FORMA |
| Q cós   |                          | TES030201 MGI                                                                                                  | ASISTENCIA INTECRAL, S. DE | R. L.         | MONEDAL                | PESOS M  | ×N 🖃   | D. 12 (201) /12 |               |
|         | ner and a second second. | i de la construcción de la construcción de la construcción de la construcción de la construcción de la constru |                            |               |                        |          | 199    | Busestatis      |               |
|         |                          |                                                                                                    |                            |               | <br>                   |          |        | BINTANA         |               |
| TP MOV  | Nº FACT INTERNA          | BETERENCIA                                                                                                    |                            | Nº IUND       | CCILA S<br>VENCIMIENTO | <br>PMGQ | IMPORT | SALDO           | сонсгрто      |

7 Cancelación rechazada. Cuando el receptor del CFDI no acepta la cancelación.

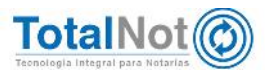

## II. DeclaraNot Plus®

## 2 Autocompletar campos de enajenantes y/o adquirentes

La función de autocompletar asiste al usuario con sugerencias de nombres de personas físicas o morales.

Integramos un motor de búsqueda que accede a la base de datos de **ProcesaNot**<sup>®</sup>, para facilitar la corrección de datos o el ingreso de información de las personas que intervienen en la operación, en caso de existir una omisión.

Le brinda la posibilidad que en los campos de la sección "Datos enajenante y adquirente" (Declaración por enajenación y adquisición), y en la sección de "Datos de la(s) persona(s) que solicita(n) la formalización del instrumento público" y "Detalle de la(s) operación(es) o acto(s)" (Aviso de actividades vulnerables); con ingresar las primeras tres letras en "Nombre", "Apellido paterno", "Apellido materno", "RFC" y/o "CURP", la plataforma muestra las posibles coincidencias desplegando una lista de opciones con esas características, para ingresar el resto de la información del registro.

Guía para el uso de ProcesaNote

http://www.totalnot.mx/documentacion/actualizaciones/GUIA\_PROCESANOT.pdf

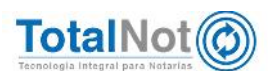

### 2.1 Proceso

1 En el PANEL DE CONTROL DE TOTALNOT, clic en el módulo de "DeclaraNot Plus".

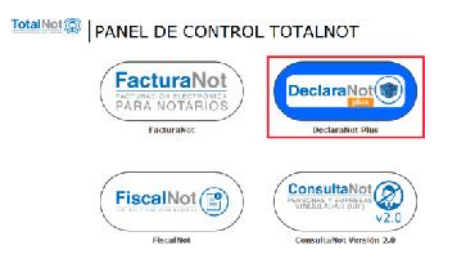

2 Clic en Panel de gestión de avisos (nueva versión).

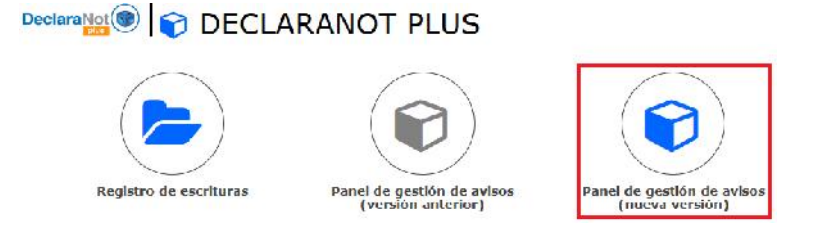

3 Realizar la búsqueda de la operación que se va a presentar (por fecha, rango de escritura o tipo de operación), clic en VALIDAR FORMA y CONSULTAR.

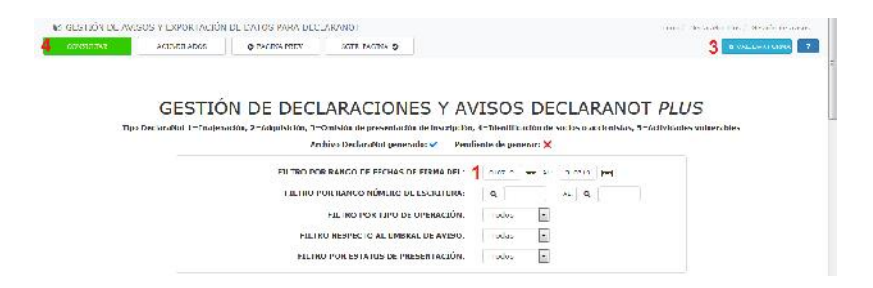

1 Del Panel de Gestión, seleccionar el N° de operación que se va a presentar.

| EJECUTAR        |                             | ACUMULAL          | O PAGINA PREV                 | SGTE, FAGINA O              |                                                                                           |                                                       | Ø WALEDAR FORMA                              |
|-----------------|-----------------------------|-------------------|-------------------------------|-----------------------------|-------------------------------------------------------------------------------------------|-------------------------------------------------------|----------------------------------------------|
| N"<br>ESCRITURA | FECHA<br>FIRMA<br>ESCRITURA | CÓDIGO<br>NOTARIO | CLIENTE                       | TIPD OPERACIÓN              | AVISOS UIF                                                                                | TIFO<br>DECLARANOT                                    | CARGAR ACUSES ACEPTACIÓN<br>SAT              |
| 0.0008-0.0      | 4040004V                    | 112               | LUSCALES PROTE CALENA CHAV. 2 | domín a                     | Elperation w liserable NEE recordable. Monto operation on excede tope de \$1.861.940      | 1 © 2 © 5 ©<br>X X X                                  | to an UAN SARGARD ADUSTR<br>Canger Acuse     |
| 00)81-0         | RI-(NI-+1)                  | - 12              | TO DECEMBER OF STOLES AND     | l ce siat va de<br>domin d  | Experiance of lacean e 19 reports the Month operation 1 $\rm KU1/3$ in the de \$1.861,942 | 1 <sup>0</sup> 2 <sup>0</sup> 5 <sup>0</sup><br>X X X | tan at i kwi okoakoo kollata<br>Corgor Acuse |
| 000111 - 2      | CO-FEE-18                   | 38                | CASTILLO DIAZ DANIEL ENRIQUE  | Trasflet var de<br>domain d | Cpeneron Reprilade on encode 40000LCD08 de elucritos) comos eciente(s)                    | 1 <sup>©</sup> 2 <sup>©</sup> 5 <sup>©</sup><br>X X X | No se Havi CANGADO ADUSES<br>Gargar Acuse    |
|                 |                             |                   |                               |                             | Treate 412 MD A KOLPAN CARD TO DAY DAME COMOUNT                                           |                                                       |                                              |
|                 |                             |                   |                               |                             | I steele AD3, MUL & ROUTERER AT VARIATIONS YOUN MARTING A                                 |                                                       |                                              |

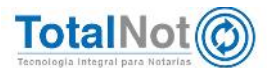

Dependiendo del tipo de Declaranot, ingresar en la sección de "Datos de los enajenantes y adquirentes" (Enajenación y Adquisición), o "Datos de la(s) persona(s) que solicita(n) la formalización del instrumento público" y "Detalle de la(s) operación(es) o acto(s)" (Aviso de actividades vulnerables).

2 Ingrese las primeras tres letras del nombre, apellido paterno, apellido materno, RFC y/o CURP, para que se muestre un listado de sugerencias que coinciden con esas características.

| + AGREGAR NLEVO                              |                         |                                |            |
|----------------------------------------------|-------------------------|--------------------------------|------------|
| 5                                            |                         | ← Anterior                     |            |
| Coprar datos del registro M <sup>4</sup> . 9 |                         | HERRIND SOLD                   |            |
| Residencia Hiscali :                         |                         | <ul> <li>Lipor *</li> </ul>    | Adquirente |
| lipo de persone"                             | Persone Losca           | <ul> <li>Nombre(s)*</li> </ul> |            |
| Apellido paterno .                           | - CAN                   | Apolido materno.               |            |
| R.F.C.                                       | ANTONIO<br>MITOMO SASCM | C.U.R.P.                       |            |
| Focha nacimiento.                            | LORENA                  | Nacionalidad.                  | México     |
| Documento Oficial:                           | MARO                    | Número de folio:               |            |

8 Por apellido paterno en Declaranot Enajenación y Adquisición

| + AGRECAR NUEVO                  |                 |                                |                        |       |
|----------------------------------|-----------------|--------------------------------|------------------------|-------|
|                                  |                 | + Antonor                      |                        |       |
| Capital dialos del registra Nº 0 |                 | RECISTRO 9 de 9                |                        | #11WN |
| Residencia Fiscali :             |                 | <ul> <li>Uport:</li> </ul>     | Adquirero <del>n</del> |       |
| lipo de persona*                 | Persona Física  | <ul> <li>Nombre(s)*</li> </ul> | MAR                    |       |
| Apellido palemo *.               |                 | Apelido materno.               | MARA TERESA            |       |
| R.F.C.                           |                 | C.U.R.P.                       | MARIO ALLIANDRO        |       |
| Fecha nacimiento,                | cd/ mm/aaaa     | Nacionalidad.                  | MARTHA LAURA           |       |
| and the second second            | tankar converse | - Manual Falls                 | OW Innhe / OWAreh      |       |

9 Por nombre en Declaranot Enajenación y Adquisición

| + ACREGAR NUEVO                     |                |            |                  |                       |          |
|-------------------------------------|----------------|------------|------------------|-----------------------|----------|
|                                     |                | ← Anterior |                  |                       |          |
| topian distais del regelere Nº 10   |                | REGIST     | RIO 9 de P       | *                     | FLIMINAS |
| Residencia F <mark>i</mark> scal' . |                | -          | Tipo'            | Adquirente            | -        |
| lipo de personar:                   | Persona Fisica |            | Nombre(s)*       |                       |          |
| vpellido paterno *                  |                |            | Apellido matemo: | 7/R                   |          |
| R.H.C.                              |                |            | CURP.            | MARIO<br>SARGA LAPAIL |          |
| eche nacimiento                     | dd/mm/aasa     |            | Nacionalidad     | México                | 1        |
| Jocumento Oficial:                  | Seleccionar    | -          | Numero de tollo: |                       |          |

10 Por apellido materno en Declaranot Enajenación y Adquisición

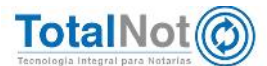

| + AUDHER((NO+VC)                 |                                      |                                     |        |            |
|----------------------------------|--------------------------------------|-------------------------------------|--------|------------|
|                                  |                                      | € Anterior                          |        |            |
| Copiar dalos del registro Nº 🛛 🔒 |                                      | REGISTRO 10 de 10                   | 53     | × ELIMINA  |
| Rosidencia Hiscalii:             | 4                                    | · Inport:                           |        | Adquirente |
| īpu de persona'.                 | Persona Lisuca                       | Nonibre(s)                          |        |            |
| Apellido paterno *.              |                                      | Apellido materno.                   |        |            |
| REC                              | MAI                                  | CURP                                |        |            |
| echa nacimiento:                 | MAIIG000006TT0<br>Am Disko Maksimi Z | Nacionalidad                        | Mánice | i          |
| Jocumento Oficial                | Seleccionar                          | <ul> <li>Número de folio</li> </ul> |        |            |

11 Por RFC en Declaranot Enajenación y Adquisición

| ◆ MGREGAR NUEVO                             |               | € Antenor |                  |   |                    |                |
|---------------------------------------------|---------------|-----------|------------------|---|--------------------|----------------|
| Capier detris del registro M <sup>a</sup> 0 |               | REGGIR    | 0 10 de 10       |   |                    | <b>x</b> FUMNA |
| Residencia Fiscal                           |               | 1         | Тіра             | 1 | Adquirente         |                |
| Tipo de persona <sup>4</sup>                | Persona Fraca | -         | Numbre(s)        |   |                    |                |
| Apelido paterno ::                          |               | 1         | Apellido matemo: |   |                    |                |
| R.I.C.:                                     |               |           | C.U.R.P.:        | - | GA                 |                |
| Lecha nacimiento:                           | dd (mm/aaaa   |           | Nacionalidad     |   | GALA99020710CRPN05 |                |
| Documento Oticial:                          | Scietzionar   |           | Número de tolio: |   | GAMEB/0100MMCRJR07 |                |
|                                             |               |           |                  |   | CAZIM/ROLDHOFRIRD/ |                |

12 Por CURP en Declaranot Enajenación y Adquisición

| ACTIFICATIONEVO                             |                                                 |                     |           |                                    |                  |
|---------------------------------------------|-------------------------------------------------|---------------------|-----------|------------------------------------|------------------|
| Registro Lederal de<br>Contribuyentes (REO) | Clave única de Regislini de<br>Población (CLRP) | Lectiv de nacimento | Nontre(s) | Apelido paleino:                   | Apelicio materno |
|                                             |                                                 | dd/mm/aaaa          | -         | AR GAR                             |                  |
|                                             |                                                 |                     |           | ANTONIO<br>SWIDNO CAMORA<br>LORENA |                  |

13 Por apellido paterno en Declaranot por Aviso de actividades vulnerables

| Coplar datos del registro Nº : C | COMPARECIE                | ★ ELIMINAR                              |          |   |
|----------------------------------|---------------------------|-----------------------------------------|----------|---|
| ibo, .                           | Compragor o Cesionano     | <ul> <li>Lipo de domicilio *</li> </ul> | Nacional | - |
| ipo de persona *                 | Persona Fisica            | Código postal *                         |          |   |
| Nombre(s) -:                     |                           | Catálogo de coincidencias:              |          |   |
| Apellido paterno *:              |                           | Entidad federativa *:                   |          | • |
| Apellido materno:                | MIGUEL<br>MIGUEL CARRASCO | Ciudad o población *:                   |          |   |
| R.F.C. *                         | MONICA                    | Calle *:                                |          |   |
| 0.U.R.P. *                       | ALTO                      | Colonia *:                              |          |   |
| echa nacimiento ::               | OTLA CABALLERO            | Nº ext *:                               |          |   |
| Actividad economica *            |                           | Localidad o Municipio                   |          |   |
| aís de nacionalidad 🕾            | PAFAFI CASTELLANOS        | Nº int :                                |          |   |
| lúmero de teléfono:              |                           |                                         |          |   |

14 Por apellido paterno en Declaranot por Aviso de actividades vulnerables

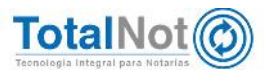

 3 Situando el puntero en cualquiera de las opciones de la lista desplegable, se muestran en los campos restantes la información correspondiente a esa opción.
 De esta forma se puede verificar si se trata de la persona requerida.

| + AGREGAR NUEVO                  |               |                                      |                       |
|----------------------------------|---------------|--------------------------------------|-----------------------|
|                                  | •             | Antonor                              |                       |
| Copiar datos del registro Nº : 0 |               | RECISTIKO a de a                     | # ELIMIN              |
| Residencia Fiscal* :             |               | <ul> <li>Hpo*:</li> </ul>            | Arkjunenie            |
| Tipo de persona-                 | Personal Inca | Nombre(s)-                           | SHOLD FRIMCE          |
| Apellido paterno •.              | MARTINEZ      | Apellido materno.                    | HERNANDEZ             |
| R.F.G.:                          |               | G.U.R.P:                             | MARC2800806EDFD318L09 |
| Techa n <mark>acimiento:</mark>  | dd/mm/asas    | Nacionalidad                         | Mexico                |
| Documento Olicial.               | Seleccionar   | <ul> <li>Número de lolie.</li> </ul> |                       |

4 Elegir de la lista desplegable, los datos de la persona que se requiere ingresar la información, para que de forma automatizada, complete la información en los campos restantes.

| Copiar datos del registro Nº : 0 |        | COMPAR                 |   | ¥ ELIMINAR                |                  |   |
|----------------------------------|--------|------------------------|---|---------------------------|------------------|---|
| Tipo" :                          |        | Comprader o Cesionario | - | Tipo de domicilio *:      | Nacional         | - |
| lipo de persona *                |        | Persona Fisica         | - | Codigo postal *           |                  |   |
| Nombre(s) *                      |        | OTILA MARIA            |   | Catálogo de coincidencias |                  | • |
| Apellido paterno *               | AU     | CABALLERO              |   | Enfidad lederativa -      |                  |   |
| Apellido materno.                | U C    | QUEVEDO                | Ĩ | Ciudad o población *.     |                  | - |
| 2.F.C. •.                        | C<br>U | CAQ0580928ES1          |   | Calle 1.                  |                  |   |
| C.U.R.P. *                       | P      | CAQO530928MCHBVT02     |   | Colonia *:                | Camposine Aragón |   |
| Fecha nacimiento *:              | E      | 28/09/1953             | ۵ | N <sup>n</sup> ext *:     |                  |   |
| Actividad economica **           | D      | NU APUCA               | • | Localidad o Municipio     |                  |   |
| Pais de nacionalidad *           | 0      | México                 | - | Nº inf                    |                  |   |
| Número de telélono.              |        |                        |   |                           |                  |   |

Por último le recordamos que en nuestro centro de soporte técnico, estamos para ayudarle a resolver sus dudas y atentos a sus comentarios.

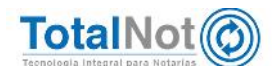